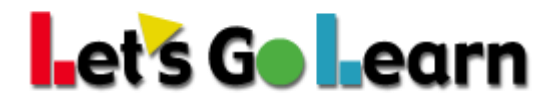

## How to check the number of available assessments in your account.

## **Option 1**

- 1. Log into your **Teacher/Parent** account.
- 2. Click on the **<Class>** tab and then **"View Class Queue."**

| Manage Class |              |                 |                |                  |  |  |  |  |  |
|--------------|--------------|-----------------|----------------|------------------|--|--|--|--|--|
| + Add Class  | C Edit Class | Add New Student | 🚚 Move Student | View Class Queue |  |  |  |  |  |

From this view, it will say, "**Available Seats**" with the number of available tests in your account. If there are no tests available, it will say "**Sorry, you do not have enough available seats to queue this product for the entire class**."

| Language:                |         |                                                                                          |
|--------------------------|---------|------------------------------------------------------------------------------------------|
| Dora: Reading            |         | Activate DORA<br>Activate ALL DORA assessments.<br>Available Seats: 20                   |
| Dora: Spanish<br>Reading | ABC Val | Sorry you do not have enough available seats to queue this product for the entire class. |

## **Option 2**

- 1. Log into your **Teacher/Parent** account and click on your Account Name at the top right of the page.
- 2. Click on the blue "**Profile**" button.

| Let's Ge Learn               | Home                         | Class     | Test Queue    | Scores & Reports | Instruction  | Manage 🗸 LetsGoLearn 🗸 |  |  |  |
|------------------------------|------------------------------|-----------|---------------|------------------|--------------|------------------------|--|--|--|
| Current Class : 2016 Grade 3 | Current Class : 2016 Grade 3 |           |               |                  |              |                        |  |  |  |
| Helpful Links                | L                            | .GL Annou | ncements      |                  | Current Site | IgI-Demo               |  |  |  |
| Welcome Letter               | V                            | Velcome   | to Let's Go L | .earn            | Profile      | Logout                 |  |  |  |
| Teacher Getting Started      | *                            | *** Ne    | w Interfac    | e Changes -      | FIOME        | Logodi                 |  |  |  |

Example of Available Products page:

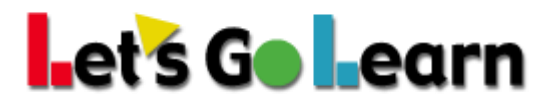

| Available Products    |           |
|-----------------------|-----------|
| Product               | Available |
| DORA                  | 20        |
| PreAlgebra            | 10        |
| ADAM K-7              | 9         |
| Algebra               | 10        |
| ADAM K-7 Spanish      | 10        |
| Math Edge             | 5         |
| English Language Arts | 5         |

## **Option 3**

- 1. Log into your **Teacher/Parent** account.
- 2. Click on the **<Class>** tab and then **"View Queue"** to the right of any student's name on your list.
- 3. Click on "My Available Products."

| Let's Go Learn                | Home Class      | s Test Queue | Scores & Reports | Instruction |            |           |            | Manage 🗸 Julie 🗸 🖂 | Help 🖌 Exit account     |
|-------------------------------|-----------------|--------------|------------------|-------------|------------|-----------|------------|--------------------|-------------------------|
| Current Class : Julie's Class |                 |              |                  |             |            |           |            |                    | Current Site : Igl-Demo |
| Manage Class                  |                 |              |                  |             |            |           |            |                    |                         |
| + Add Class & Edit Class      | Add New Student | Move Student | View Class Queue |             |            |           |            |                    | Show Login Info         |
| Class Julie's Class  Change   | e Class         |              |                  |             |            |           |            |                    | 🖨 Print Login List      |
| First Name                    | Last Name       | Profile      |                  | Grade       | DOB        | School ID | Queue      | Disable<br>Assmnts | Start                   |
|                               |                 |              |                  |             |            | -         |            |                    |                         |
| Jane                          | Doe             | C Edi        | t                | 4           | 01/01/2010 |           | View Queue |                    | Begin                   |

|     | Let's Go Learn                | Home | Class | Test Queue | Scores & Reports | Instruction |            |       | Manage 🗸 🛛 Julie 🗸 | 🖂 Help 🗸   | Exit account        |
|-----|-------------------------------|------|-------|------------|------------------|-------------|------------|-------|--------------------|------------|---------------------|
| 0   | Current Class : Julie's Class |      |       |            |                  |             |            |       |                    | Curr       | ent Site : IgI-Demo |
| Hon | ne / Queue / Student Queue    |      |       |            |                  |             |            |       |                    |            |                     |
|     |                               |      |       |            |                  |             |            |       |                    |            |                     |
|     | Student Information           |      |       |            |                  |             |            |       |                    |            |                     |
|     | Julie                         |      |       |            | Cheke            | nian        | 2007-02-17 | 6     |                    | Student ID |                     |
|     | First Name                    |      |       |            | Last N           | ame         | DOB        | Grade |                    |            |                     |
|     |                               |      |       |            |                  |             |            |       |                    |            |                     |
|     | Student Assessment Queue      |      |       |            |                  |             |            |       |                    | My A       | vailable Products   |